DGIP-DS-GU-006 Octubre 2014

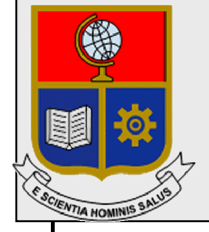

Dirección de Gestión de la Información y Procesos

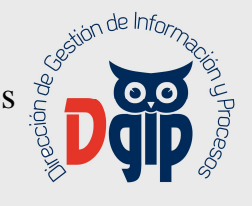

# Guía de Uso **Registro y Seguimiento** Proyectos de Investigación

Preparado por: Dirección de Gestión de la Información y Procesos

> Aprobado por: Director DGIP, EPN

#### DGIP-DS-GU-006 Octubre 2014 HOJA DEL ESTADO DEL DOCUMENTO

# **CONTROL DE CAMBIOS**

| HOJA DEL ESTAI | DO DEL | DOCUMENT      | 0                    |                                           |
|----------------|--------|---------------|----------------------|-------------------------------------------|
| TITULO DEL DO  | CUMEN  | ΓO: Guía de u | so para Registro y S | Seguimiento de Proyectos de Investigación |
| 1. EDICION     | 2.     | REVISION      | 3. FECHA             | 4. RAZONES DE CAMBIO                      |
| 1              | 0      |               | 16/10/2014           | Primera revisión                          |
|                |        |               |                      |                                           |
|                |        |               |                      |                                           |

Aprobado, Octubre 2014 Dirección de Gestión de la Información y Porocesos Ing. Christian Villarroel

# TABLA DE CONTENIDO

| 1. INGRESAR AL SITIO                                                  | 1  |
|-----------------------------------------------------------------------|----|
| 2. CAMBIAR LA CLAVE DEL USUARIO                                       | 2  |
| 3. REGISTRAR UN NUEVO PROYECTO                                        | 3  |
| 4. INGRESAR INFORMACION ADICIONAL DEL PROYECTO                        | 6  |
| 4.1 Ingresar Cronograma de Trabajo Anual                              | 6  |
| 4.2 Ingresar Presupuesto                                              | 7  |
| 4.3 Ingresar Director del proyecto y colaboradores                    | 8  |
| 4.4 Cargar acta de aprobación del proyecto en Consejo de Departamento | 11 |
| 5. MODIFICAR INFORMACION REGISTRADA DEL PROYECTO                      | 12 |
| 6. CARGAR ARCHIVOS ANEXOS AL PROYECTO                                 | 12 |
| 7. NOTIFICAR NUEVO PROYECTO A VICERRECTORADO DE INVESTIGACION.        | 13 |
| 8. GESTION DE SUS PROYECTOS APROBADOS                                 | 15 |
| 8.1. Registrar cronograma de avance físico programado                 | 15 |
| 8.2. Registrar ejecución real del proyecto - Seguimiento              | 18 |

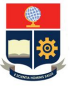

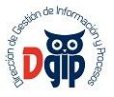

#### GUIA DE USUARIO PARA REGISTRO Y SEGUIMIENTO DE PROYECTOS DE INVESTIGACION PERFIL : INVESTIGADOR

## 1. INGRESAR AL SITIO

Ingrese al sitio https://app.epn.edu.ec/InvestigacionEPN

Se presentará la siguiente pantalla de ingreso :

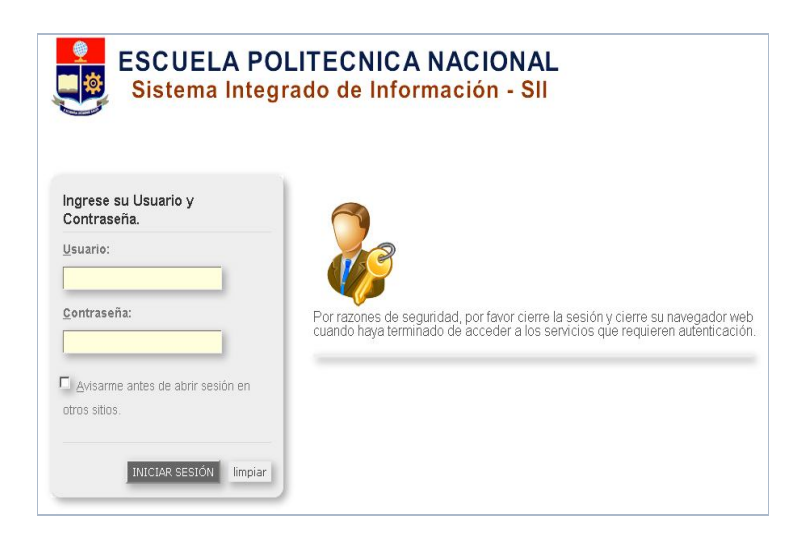

Aquí, ingrese su nombre de usuario y su contraseña ; y luego haga click en el el botón "Iniciar Sesión"

|               | Selección de Rol                          |     |
|---------------|-------------------------------------------|-----|
| Por favor sel | eccione el rol con el que de<br>trabajar: | sea |
|               | 2                                         |     |
|               |                                           |     |
| Investigador  |                                           |     |
| Investigador  |                                           |     |

Luego, seleccione el Rol "Investigador", y haga click en el botón "Seleccionar".

Aparecerá el menú de opciones para este sistema.

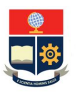

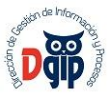

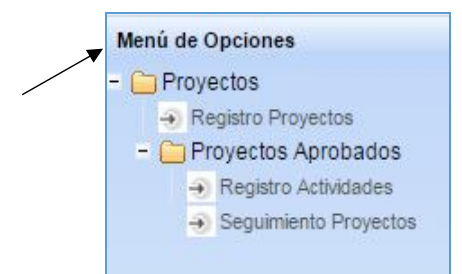

# 2. CAMBIAR LA CLAVE DEL USUARIO

La clave entregada por correo electrónico, es temporal; por lo que en su primer acceso al sistema debe cambiarla por una personal.

Para esto debe hacer click en la parte superior derecha de la pantalla, sobre su nombre de usuario.

| ienveni | do: rob  | erto.g | arcia |  |
|---------|----------|--------|-------|--|
| Rol:    | nvestic  | ador   | 0     |  |
| C       | errar Se | sión   |       |  |

Aparecerá la siguiente pantalla, en la que debe ingresar la nueva clave, y dar click en el botón "Actualizar", para finalizar el proceso.

| Cambi                                                  | o de Clave |
|--------------------------------------------------------|------------|
| Clave Anterior:<br>Clave Nueva:<br>Confirmación Clave: |            |
| Act                                                    | ualizar    |

Al finalizar el ingreso de datos, debe dar click en el botón "Guardar" 🗔, y el sistema emitirá el siguiente mensaje:

IDatos Actualizados exitosamente!

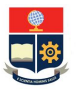

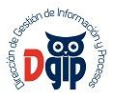

# 3. REGISTRAR UN NUEVO PROYECTO

En el menú principal, en el primer grupo de opciones "Proyectos", se encuentra la opción "Registro Proyectos", que le permite ingresar y presentar un nuevo proyecto, en el formato establecido por el Vicerrectorado de Investigación. La pantalla se presenta a continuación :

|                                  | Es                                                    | SCUELA POL | LITECNICA NACIONAL                   |                                  |                   |
|----------------------------------|-------------------------------------------------------|------------|--------------------------------------|----------------------------------|-------------------|
|                                  |                                                       | Datos d    | lel Docente                          | r                                |                   |
| Nombre: JUAN C.<br>Cargo: PROFES | ARLOS DE LOS REYES BUEN<br>FOR PRINCIPAL A TIEMPO CON | O A        | Adscripción:<br>Fecha Ingreso (yyyy- | DEPARTAME<br>-MM-dd): 2004-09-21 | NTO DE MATEMATICA |
|                                  |                                                       | PR         |                                      |                                  |                   |
| Recursos                         |                                                       |            |                                      |                                  |                   |
| Cod. Proyecto                    | Titulo Proyecto                                       |            | Tipo Proyecto                        | Estado                           | Acciones          |
| S-14-1                           | sdaaaaaaaa                                            | Semil      | la                                   | Ingresado                        | 102               |

Para el registro de un nuevo proyecto, debe presionar en el ícono pantalla, para el ingreso de toda la información correspondiente al

y se presenta la siguiente proyecto.

10

# Primera Sección

|                   | STIGACIÓ   | IN<br>N (Internos | ESCU<br>VEST | UEL<br>VIC<br>IGA | A POLIT<br>CERREC<br>CIÓN Y | ÉCNI<br>CTOR<br>PROY | CA NA<br>ADO D<br>'ECCIO |           | -<br>CIAL |       |  |
|-------------------|------------|-------------------|--------------|-------------------|-----------------------------|----------------------|--------------------------|-----------|-----------|-------|--|
| Tipo de Proyecto: | Por favor  | seleccione        | -            | Cód               | ligo Proye                  | ecto:                | 41100, 2                 | Aler neo, |           |       |  |
| Área del Proyecto | : 🧉        | Ciencias Bás      | icas 🦳       | Cien              | cias Aplica                 | das                  |                          |           |           |       |  |
| DEPARTAMENTO :    |            | Por favor se      | eleccione    | •                 |                             |                      | -                        |           |           |       |  |
| LÍNEA DE INVESTIG | GACIÓN :   | Por favor se      | eleccione    | 5                 |                             |                      | •                        |           |           |       |  |
| 1 PROYECTO DE INV | ESTIGACI   | ÓN                |              |                   |                             |                      |                          |           |           |       |  |
| Titulo :          |            |                   |              |                   |                             |                      |                          |           |           |       |  |
|                   |            |                   |              |                   |                             |                      |                          |           |           | 1     |  |
| Resumen del p     | royecto: ( | máximo 200 p      | alabras)     | 6                 |                             |                      |                          |           |           |       |  |
|                   |            |                   |              |                   |                             |                      |                          |           |           | 11    |  |
| Palabras Clave(3  | -5) :      |                   |              |                   |                             |                      |                          |           |           |       |  |
|                   |            |                   |              |                   |                             |                      |                          |           |           | <br>_ |  |

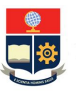

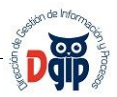

En esta primera sección deberá ingresar información general del proyecto, como tipo de proyecto, área a la que aplica, departamento al que pertenece, línea de investigación asociada, título del proyecto, un resumen en máximo 200 palabras y las palabras claves del mismo.

#### Segunda Sección

En esta segunda sección es necesario ingresar los objetivos del proyecto, la hipótesis, los resultados esperados de la propuesta de investigación, y los potenciales usuarios del mismo.

| 1      | tivos  | s:            |            |    |    |    |     |     |                |   |          |   |    |   |          |   |   |   |   |   |    |   |
|--------|--------|---------------|------------|----|----|----|-----|-----|----------------|---|----------|---|----|---|----------|---|---|---|---|---|----|---|
| B      | I      | Ū             | abe        | ×, | ×  | Т• | тŦŦ | Hl• | T              | Ŀ | <u>T</u> | Ξ | 扫  | - | <b>*</b> | ≣ | ≣ | = | ■ | 5 | 61 |   |
| =      |        | *             | ġ,         | X  |    |    | Ē   |     | ø              |   |          |   |    |   |          |   |   |   |   |   |    | _ |
|        |        |               |            |    |    |    |     |     |                |   |          |   |    |   |          |   |   |   |   |   |    |   |
|        |        |               |            |    |    |    |     |     |                |   |          |   |    |   |          |   |   |   |   |   |    |   |
|        |        |               |            |    |    |    |     |     |                |   |          |   |    |   |          |   |   |   |   |   |    |   |
|        |        |               |            |    |    |    |     |     |                |   |          |   |    |   |          |   |   |   |   |   |    |   |
|        |        |               |            |    |    |    |     |     |                |   |          |   |    |   |          |   |   |   |   |   |    |   |
|        |        |               |            |    |    |    |     |     |                |   |          |   |    |   |          |   |   |   |   |   |    |   |
|        |        |               |            |    |    |    |     |     |                |   |          |   |    |   |          |   |   |   |   |   |    |   |
| ipó    | tesis  | s:            |            |    |    |    |     |     |                |   |          |   |    |   |          |   |   |   |   |   |    |   |
|        |        |               |            | ~  | x² | T- | тŦ- | H1• | T <sub>2</sub> | Þ | T        | Ξ | ŧΞ | - | × I      | ≣ | ≣ | ≣ | ■ | 5 | 61 |   |
| B      | I      | U             | abe        | A2 |    |    |     |     |                |   |          |   |    |   |          |   |   |   |   |   |    |   |
| B<br>= | I<br>1 | <u>п</u><br>В | abe<br>çş  | *  |    | 2  | T   |     | $\diamond$     |   |          |   |    |   |          |   |   |   |   |   |    |   |
| B<br>= | I<br>💌 | <u>ण</u><br>8 | abe<br>Ç   | *  |    | 2  | T   |     | $\mathbf{O}$   |   |          |   |    |   |          |   |   |   | - |   |    |   |
| B<br>= | I      | <u>ш</u><br>® | <b>abe</b> | *  |    |    | T   |     | •              |   |          |   |    |   |          |   |   |   |   |   |    |   |
| B<br>= | I      | <u>u</u><br>® | abe<br>Ç   | *  |    |    |     |     | •              |   |          |   |    |   |          |   |   |   |   |   |    |   |
| B<br>= | I      | <u>u</u><br>B | abe<br>¢>  | *  |    |    | T   |     | 0              |   |          |   |    |   |          |   |   |   |   |   |    |   |
| B      | I      | <u>u</u>      | abe<br>Ç   | *  |    |    | T   |     | ¢              |   |          |   |    |   |          |   |   |   |   |   |    |   |

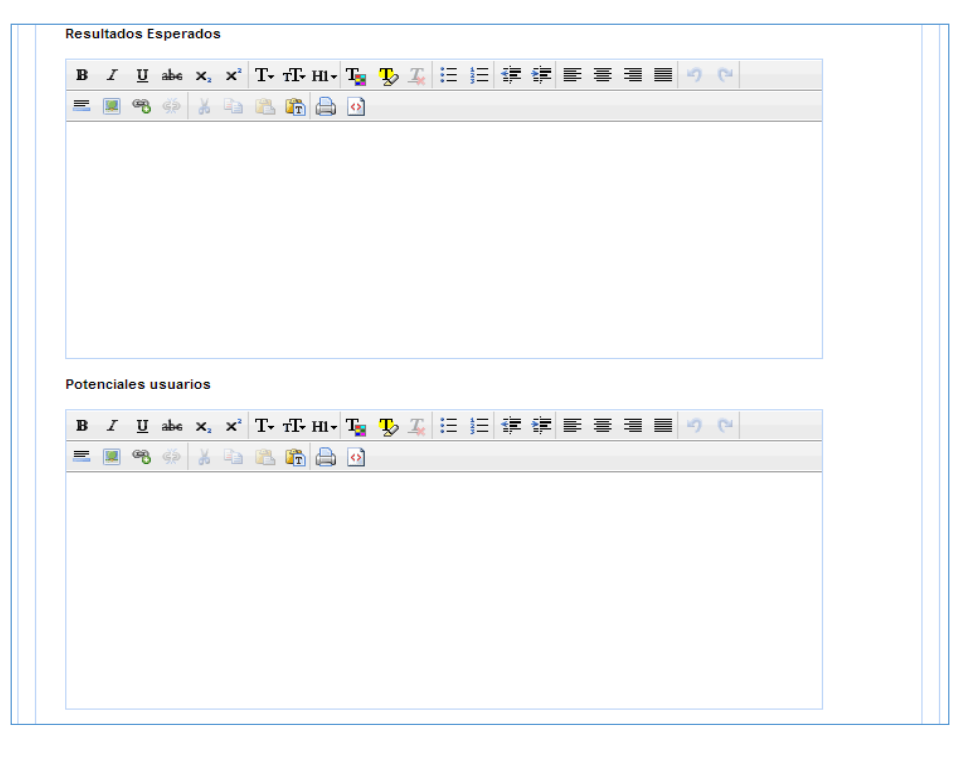

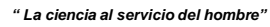

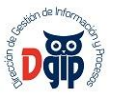

# Tercera Sección

En esta tercera sección es necesario ingresar la relevancia de la propuesta de investigación, la descripción del proyecto y metodología así como la justificación del mismo. Además deberá ingresar información concerniente a infraestructura, equipamiento y fondos adicionales para el proyecto, si fuera el caso.

|           | 1               | Ū      | abe          | X2 3             | X <sup>2</sup> | Т- 1                       | T- HI           | • T    | Þ              | <u>T</u>   | := 123         | *     | <pre>#</pre> |            | ≣        |    | 0 6  |  |  |  |
|-----------|-----------------|--------|--------------|------------------|----------------|----------------------------|-----------------|--------|----------------|------------|----------------|-------|--------------|------------|----------|----|------|--|--|--|
| Ξ         |                 | ~      | ġ.           | 8                | à              | 2                          | Ē               |        |                |            |                |       |              |            |          |    |      |  |  |  |
|           |                 |        |              |                  |                |                            |                 |        |                |            |                |       |              |            |          |    |      |  |  |  |
|           |                 |        |              |                  |                |                            |                 |        |                |            |                |       |              |            |          |    |      |  |  |  |
|           |                 |        |              |                  |                |                            |                 |        |                |            |                |       |              |            |          |    |      |  |  |  |
|           |                 |        |              |                  |                |                            |                 |        |                |            |                |       |              |            |          |    |      |  |  |  |
|           |                 |        |              |                  |                |                            |                 |        |                |            |                |       |              |            |          |    |      |  |  |  |
|           |                 |        |              |                  |                |                            |                 |        |                |            |                |       |              |            |          |    |      |  |  |  |
|           |                 |        |              |                  |                |                            |                 |        |                |            |                |       |              |            |          |    |      |  |  |  |
|           |                 |        |              |                  |                |                            |                 |        |                |            |                |       |              |            |          |    |      |  |  |  |
| scri      | pciói           | n del  | proy         | ecto,            | met            | odol                       | ogía y          | justif | icacio         | ón de      | l equip        | o req | uerido       | <b>)</b> . |          |    |      |  |  |  |
|           |                 |        | concernance. |                  |                |                            |                 |        |                |            |                |       |              |            |          |    |      |  |  |  |
| Desc      | cripc           | ion o  | lel pro      | oyect            | o (N           | láxim                      | o una           | carill | a)             |            |                |       |              |            |          |    |      |  |  |  |
| Deso<br>B | ripc<br>I       | ion o  | abe          | x <sub>2</sub> : | o (N<br>x²     | láxim<br>T+ т              | io una<br>T+ Hl | carill | a)<br>T        | T          | E an           | •     |              |            | =        | 31 | ) (* |  |  |  |
| B<br>B    | I<br>I          | U<br>® | abe          | x <sub>2</sub>   | o (N<br>ײ      | láxim<br>T+ τ              | T+ H1           | carill | a)<br><b>T</b> | Ţ          | i II iiii      | 1     | ŧ            |            | ≣        | 31 | ) (* |  |  |  |
| B<br>E    | I<br>I          | U<br>® | abe<br>cia   | x <sub>2</sub>   | o (N<br>x²     | láxim<br>T <del>+</del> τ  | T+ H1           | carill | a)<br><b>T</b> | Ţ          | •=== •••       |       | <b>*</b>     |            | E        |    | ) (* |  |  |  |
| B<br>E    | I<br>I          | U<br>B | abe<br>Ç     | x <sub>2</sub>   | o (N<br>x²     | láxim<br>Γ+ τ              | T- HI           | carill | a)             | T          | Ш <sup>4</sup> | ∃∦≣   | ŧ            |            | <b>.</b> |    | ) (* |  |  |  |
| B<br>B    | I<br>I          | U<br>® | abe<br>co    | x <sub>2</sub>   | o (N<br>x²     | láxim<br>Γ <del>+</del> τ  | T- HI           | carill | a)             | Ţ          | 11 4 ang       |       | ŧ.           |            | =        |    | ) (* |  |  |  |
| B<br>E    | I<br>I          | U<br>B | abe<br>Ga    | × <sub>2</sub>   | o (N<br>x²     | láxim<br>T+ τ              | T- H1           | T      | a)             | Te         | E iii          |       | (F           |            | 3        |    | ) (* |  |  |  |
| B         | I<br>I          | U<br>® | abe<br>¢2    | x <sub>2</sub>   | o (N<br>ײ      | Ír 1<br>I 1                | T- HI           | - Ta   | a)             | T          |                | =     | ŧ            |            | 3        |    | ) (* |  |  |  |
| B         | I<br>I          | U<br>B | abe          | x <sub>2</sub>   | o (N<br>ײ      | áxim<br>Γ• τ               | T- HI           | - T    | a)             | Ţ          |                |       |              |            | <u></u>  |    |      |  |  |  |
| B<br>E    | I<br>I          | U<br>T | abe<br>co    | ×2               | o (N<br>ײ      | áxim<br>T+ 1               | o una           | - T    | a)<br>T        | <u>I</u>   | III 4          |       | <b>(</b>     |            | =        | 31 |      |  |  |  |
|           | I<br>I          | U<br>B | abe<br>c>    | x <sub>2</sub> : | o (N<br>ײ      | áxim                       | r Hi            | - T    | a)<br>To       | <u>I</u> e |                |       |              |            | 2        | 31 | ) (* |  |  |  |
| B<br>E    | I<br>I<br>estru | U<br>T | abe<br>abe   | iipam            | o (N<br>ײ      | í άxim<br>Γτης της<br>Δ. ( | ndos            | - Ta   | nale:          | <u>T</u>   |                |       |              | Ē :        | 2        |    |      |  |  |  |

|                               |                      | h  |
|-------------------------------|----------------------|----|
| Otros fondos de otros organis | mos (si los hubiere) |    |
|                               |                      |    |
|                               |                      | 1. |
|                               |                      |    |

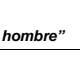

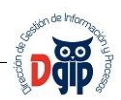

Al finalizar el ingreso de toda la información requerida que es parte del formato, debe presionar el botón "Guardar"

En las secciones de este registro, en las que se debe ingresar texto, encontrará opciones de editor que le permitirán ingresar texto enriquecido de formato.

| B | I | U | abe | X <sub>2</sub> | X | T- | т <b>Т-</b> НІ- | T | Þ | <u></u> | Ξ | <b>4</b> 2⊒ | * | • | ≣ | ≣ | ≣ | 9 | 6 |  |
|---|---|---|-----|----------------|---|----|-----------------|---|---|---------|---|-------------|---|---|---|---|---|---|---|--|
| Ξ |   | 8 | Ğ\$ | X              | þ | 2  | ĥ 🖨             | ø |   |         |   |             |   |   |   |   |   |   |   |  |

# 4. INGRESAR INFORMACION ADICIONAL DEL PROYECTO

Una vez guardada la información general del proyecto, se presentan las pantallas siguientes que permiten el registro de información complementaria del proyecto tal como:

- Cronograma de trabajo anual
- Presupuesto estimado
- Datos del equipo de trabajo del proyecto
- Carga del acta de aprobación del Consejo de Departamento

#### 4.1 Ingresar Cronograma de Trabajo Anual

Luego de guardar la información general del proyecto, inmediatamente se presentará la pantalla que permitirá el ingreso del cronograma de trabajo anual del proyecto:

|                                | VICE                    | ERRECTORADO   | DE<br>CIÓN SOCIAL |   |
|--------------------------------|-------------------------|---------------|-------------------|---|
| Código del proyecto: PIS-14-   | 2                       |               |                   |   |
| Título del proyecto: Desarro   | ollo de un sistema de v | ventas online |                   |   |
| 6 Cronograma de Trabajo anual. |                         |               |                   |   |
| Nombre Actividad:              |                         |               |                   |   |
|                                |                         |               |                   |   |
|                                |                         |               |                   | 1 |
| Meses                          |                         |               |                   |   |
| Por favor seleccione           |                         |               |                   |   |
| Horas                          |                         |               |                   |   |
|                                |                         |               |                   |   |
|                                | (                       |               |                   |   |
|                                |                         |               |                   |   |
| Año 1                          |                         |               |                   |   |
| Año 1                          |                         |               | MESES             |   |

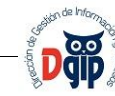

Aquí debe ingresar cada una de las actividades a realizar, en qué meses se realizará y el número de

horas de dedicación a la misma. Finalmente debe presionar el botón "Guardar" 🗔, y la actividad se irá presentando en la tabla, tal como se indica a continuación.

|                                                                                     | S                          |                                |           |                    |             |              |            |
|-------------------------------------------------------------------------------------|----------------------------|--------------------------------|-----------|--------------------|-------------|--------------|------------|
| onograma de Trabajo anual.                                                          |                            |                                |           |                    |             |              |            |
| Nombre Actividad:                                                                   |                            |                                |           |                    |             |              |            |
|                                                                                     |                            |                                |           |                    |             |              |            |
|                                                                                     |                            |                                |           |                    |             | - <b>:</b> * |            |
| Meses                                                                               |                            |                                |           |                    |             |              |            |
| Por favor seleccione                                                                | * *                        |                                |           |                    |             |              |            |
| Horas                                                                               |                            |                                |           |                    |             |              |            |
| *                                                                                   |                            |                                |           |                    |             |              |            |
|                                                                                     |                            |                                |           |                    |             |              |            |
| ño 1                                                                                | 1 Activi                   | idad ingresada                 | exitosame | ente               |             |              |            |
| ño 1                                                                                | <ol> <li>Activi</li> </ol> | idad ingresada                 | exitosame | ente<br>ME         | SES         | 44 42        |            |
| ño 1<br>ACTIVIDAD<br>Relevamiento de información base                               | Activ     1-2     50 H     | idad ingresada<br>3-4          | exitosame | ente<br>ME:<br>7-8 | SES<br>9-10 | 11-12        | 1.00       |
| ño 1<br>ACTIVIDAD<br>Relevamiento de información base<br>Análisis de la información | Activ     1-2     50 H     | idad ingresada                 | exitosame | ME:<br>7-8         | SES<br>9-10 | 11-12        | / 1        |
| ño 1<br>ACTIVIDAD<br>Relevamiento de información base<br>Análisis de la información | () Activ<br>1-2<br>50 H    | idad ingresada<br>3-4<br>100 H | 5-6       | ente<br>ME:<br>7-8 | SES<br>9-10 | 11-12        | / 1<br>/ 1 |

Es necesario que se repita este procedimiento para registrar todas las actividades que conforman el cronograma de trabajo anual.

Además, si requiere editar o modificar la información de una actividad ingresada, se presenta el ícono

o si requiere eliminarla, se presenta el ícono

#### 4.2 Ingresar Presupuesto

Continuando con el proceso de ingreso de información, aparece en la misma pantalla, la sección del presupuesto estimado del proyecto. En este caso, se controla el monto máximo del proyecto conforme al tipo de proyecto y a la normativa vigente para el efecto.

En esta pantalla deberá escoger los items que se listan, e ingresar el monto que se requiere para dicho item o actividad, y finalmente presionar el botón "Guardar" . Los items registrados se irán presentando en la tabla de la parte inferior tal como se indica.

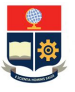

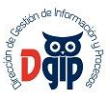

|           |                      | El monto máximo para este proyecto es:<br>10000.0 |          |
|-----------|----------------------|---------------------------------------------------|----------|
| ITEM:     | Por favor seleccione | •                                                 |          |
| Cantidad: |                      | •                                                 |          |
|           |                      |                                                   |          |
|           |                      |                                                   |          |
|           | Lista de Items       | Cantidad Solicitada (US \$)                       | Acciones |

Es necesario que se repita este procedimiento para registrar todos los items presupuestarios requeridos para este proyecto.

En la columna Acciones de esta tabla, se encuentra íconos que permitirán Editar 🧖 o Eiminar

I el item ingresado, de acuerdo a su requerimiento.

#### 4.3 Ingresar Director del proyecto y colaboradores

Continuando con el proceso de ingreso de información, aparece en la misma pantalla, la sección para el ingreso del Director del Proyecto y sus colaboradores. El Director del Proyecto aparece registrado de manera automática para el Investigador que está presentando y registrando el proyecto.

| 0            |                |                          |                                  |                            |         |
|--------------|----------------|--------------------------|----------------------------------|----------------------------|---------|
| $\bigcirc$   |                |                          |                                  | Ingrese los datos          |         |
| Rol Proyecto | Nombre         | Apellido                 | N <sup>a</sup> Horas Semestrales | E-mail                     | Accione |
| Director     | JUAN<br>CARLOS | DE LOS<br>REYES<br>BUENO |                                  | juan.delosreyes@epn.edu.ec | / 1     |

Para el caso del Director del proyecto, es necesario se edite la información, a fin de registrar las horas de dedicación así como la remuneración, dando click en el ícono 🖌 de la columna Acciones.

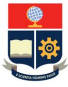

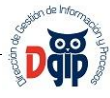

. Y se

Para ingresar un nuevo recurso humano al proyecto, debe dar click en el ícono presentará la siguiente pantalla :

| Nombres:     |                      |   | Apellidos:               |       |  |
|--------------|----------------------|---|--------------------------|-------|--|
| # Horas:     |                      |   | Sueldo <mark>\$</mark> : | 0.0 🔷 |  |
| Rol Proyecto | Por favor seleccione | • | Email:                   |       |  |

Esta pantalla permite registrar un nuevo recurso al proyecto, realizando un búsqueda en la base de información de la Dirección de Talento Humano. Para realizar dicha búsqueda es necesario dar click sobre el ícono 🔬 .

Se presenta la siguiente pantalla, en la que se lista todo el personal de la Institución, y se pueden ingresar criterios de búsqueda como Nro. De cédula, Apellidos y/o Nombres.

| Nº Cédula:      |                  |            | Apellidos:                                          |            |
|-----------------|------------------|------------|-----------------------------------------------------|------------|
|                 |                  |            |                                                     |            |
| Nombre          | Apellido         | Nº Cèdula  | Departamento                                        | Acciones   |
|                 |                  | 1001402096 | NO HAY REGISTRO                                     | Selecciona |
| KABIR FRANCISCO | ABAD CARDENAS    | 0102814209 | DEP RECURSOS MINERALES Y GEOQUIMICA                 | Selecciona |
| BORIS PATRICIO  | ABAD GUERRA      | 0901031096 | DEP PETROLEO Y GAS NATURAL                          | Selecciona |
| WILSON ARIOSTO  | ABAD LEON        | 1703125870 | DEPARTAMENTO DE CIENCIAS ADMINISTRATIVAS            | Selecciona |
| GUILLERMO       | ABAD ROA         | 1706367776 | NO HAY REGISTRO                                     | Selecciona |
| JACKELINE       | ABAD TORRES      | 0502951403 | DEPARTAMENTO DE AUTOMATIZACION Y CONTROL INDUSTRIAL | Selecciona |
| JEINY           | ABAD TORRES      | 0503332264 | FAC. DE INGENIERÍA QUÍMICA Y AGROIND.               | Selecciona |
| MIRYAM          | ABARCA           | 100000001  | NO HAY REGISTRO                                     | Selecciona |
| CELIO           | ABATA CHICAIZA   | 1701190017 | NO HAY REGISTRO                                     | Selecciona |
| ANGEL ALFONSO   | ABDO NEIRA       | 000000231  | NO HAY REGISTRO                                     | Selecciona |
| TEODORO GERMAN  | ABDO SARRAS      | 1704255874 | DEP CIENCIAS Y TECNOLOGIAS DE LA CONSTRUCCION       | Selecciona |
| SALIM ANDRES    | ABEDRABBO HAZBUN | 1802854255 | OBSERVATORIO ASTRONOMICO                            | Selecciona |
|                 | 14 <4 1          | 2 3 4 5    | 6 7 8 9 10 <b>&gt;&gt; &gt;</b> 12 V                |            |

Debe seleccionar la persona buscada, en la columna Acciones, sobre la palaba <u>Seleccionar</u>, luego de lo cual se presentará la información de dicha persona y se deberá completar la información referente a Número de horas que colaborará en el proyecto, el rol que cumplirá y el sueldo que percibe

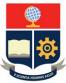

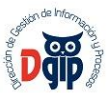

mensualmente. En caso de no presentar el email, será necesario registrarlo; y finalmente dar click en el ícono "Guardar"

|              |                | 6          |                         |  |
|--------------|----------------|------------|-------------------------|--|
| Nombres:     | TEODORO GERMAN | Apellidos: | ABDO SARRAS             |  |
| # Horas:     | 160            | Sueldo \$: | 2500                    |  |
| Rol Proyecto | Colaborador    | Temail:    | teodoro.abad@epn.edu.ec |  |

La información de todos los miembros del equipo se irá registrando en la pantalla, de la siguiente manera:

| Rol Proyecto | Nombre              | Apellido                 | Nº Horas | Ingrese los datos | E-mail                     | Acciones |
|--------------|---------------------|--------------------------|----------|-------------------|----------------------------|----------|
| Colaborador  | MIRYAM              | ABARCA                   | 20       |                   | geovanna.saltos@epn.edu.ec | 10       |
| Colaborador  | GEOVANNA<br>VANESSA | SALTOS<br>MONTAÑO        | 30       |                   | geovanna.saltos@epn.edu.ec | 1        |
| Director     | JUAN<br>CARLOS      | DE LOS<br>REYES<br>BUENO | 200      |                   | juan.delosreyes@epn.edu.ec | 1        |

Es necesario que se repita este procedimiento para registrar a todos los miembros que conforman el equipo de trabajo del proyecto.

En la columna Acciones de esta tabla, se encuentra íconos que permitirán Editar 🥖 o Eiminar

un recurso ingresado, de acuerdo a su requerimiento.

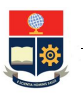

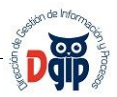

#### 4.4 Cargar acta de aprobación del proyecto en Consejo de Departamento

Finalmente, luego de haber registrado toda la información concerniente al proyecto, se debe cargar un archivo en formato pdf, que contenga el acta de aprobación para la ejecución de este proyecto, por parte del Consejo de Departamento.

En la parte final de la pantalla se presenta la siguiente sección :

| cuerde que debe guardar el | acta de aprobación de | su proyectos por parte del consejo d | e departamento |
|----------------------------|-----------------------|--------------------------------------|----------------|
| Larga de archivo:          |                       |                                      |                |
| + Selección de archivo     | 🕈 Enviar archivo      | Ø Cancelar                           |                |
|                            |                       |                                      |                |
|                            |                       |                                      |                |
|                            |                       |                                      |                |
|                            |                       | ( <b></b> )                          |                |
|                            |                       |                                      |                |

Debe hacer click sobre la opción "+ Selección de archivo", y aparecerá una pantalla para buscar el archivo a cargar, y luego presione el botón "Open" ó "Abrir".

#### Recuerde que el archivo a cargarse debe tener formato PDF.

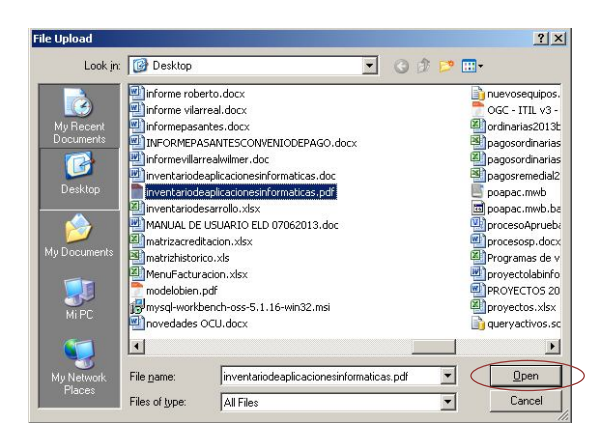

| Luego aparecerá la siguiente pantalla, con datos del archivo a cargar, aquí debe presionar el botón |  |
|----------------------------------------------------------------------------------------------------|--|
| para cargar el archivo, y al presionar el botón el archivo se cargará al sistema.                   |  |

Finalmente, recuerde presionar el botón "Guardar", para registrar toda la información registrada en esta fase del proceso.

5

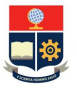

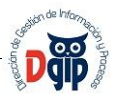

Una vez ingresada toda esta información, el proyecto se encuentra completo y listo, y debe notificarse su presentación al Vicerrectorado de Investigación y Proyección Social.

# 5. MODIFICAR INFORMACION REGISTRADA DEL PROYECTO

Si luego del registro completo de la información del proyecto, existe la necesidad de editar información, es decir realizar cambios, puede hacerlo en la pantalla de "Registro de Proyectos, dando click en el ícono

, de la columna Acciones.

|                    | ESCUELA P<br>Campus José                                                 | OLITECNICA NACIONAL<br>e Rubén Orellana Ricaurte |                                  |                   |
|--------------------|--------------------------------------------------------------------------|--------------------------------------------------|----------------------------------|-------------------|
|                    | Datos                                                                    | s del Docente                                    |                                  |                   |
| Nombre<br>Cargo:   | I JUAN CARLOS DE LOS REYES BUENO<br>PROFESOR PRINCIPAL A TIEMPO COMPLETO | Adscripción:<br>Fecha Ingreso (yyyy-MM-do        | DEPARTAMENTO I<br>1): 2004-09-21 | DE MATEMATICA     |
| Recursos           | This Drawards                                                            | PROYECTOS                                        | Estado                           | Assistant         |
|                    | Estudio de Suelos de la Cuenca                                           | Semilla                                          | Aprobado                         | Acciones          |
| S-14-1             |                                                                          | Semilla                                          | Ingresado                        | 100               |
| IS-14-1<br>IS-14-2 | Control de PLCs                                                          |                                                  |                                  |                   |
| YS-14-1<br>YS-14-2 | Control de PLCs                                                          | 1 I I I I I I I I I I I I I I I I I I I          | Acciones del res                 | pectivo registro) |

Se presentará toda la información, para que pueda ser modificada, y finalmente debe dar click en el botón de "Guardar".

## 6. CARGAR ARCHIVOS ANEXOS AL PROYECTO

En caso de requerir anexar documentación adicional al proyecto, en la pantalla anterior de la opción "Registro Proyectos", en la columna Acciones se presenta el ícono

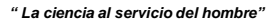

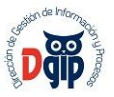

En la parte inferior de la pantalla, se presenta la siguiente sección:

| a de archivo del proyecto |                  |            |  |
|---------------------------|------------------|------------|--|
| + Selección de archivo    | t Enviar archivo | Ø Cancelar |  |

Debe hacer click sobre la opción "+ Selección de archivo", y aparecerá una pantalla para buscar el archivo a cargar, y luego presione el botón "Open" ó "Abrir".

Recuerde que el archivo a cargarse debe tener formato PDF.

1

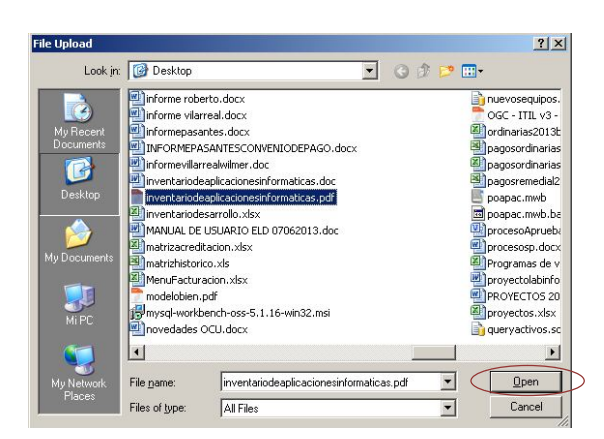

Luego aparecerá la siguiente pantalla, con datos del archivo a cargar, aquí debe presionar el botón para cargar el archivo, y al presionar el botón el archivo se cargará al sistema.

## 7. NOTIFICAR NUEVO PROYECTO A VICERRECTORADO DE INVESTIGACION

Para notificar un nuevo proyecto al Vicerrectorado de Investigación, en la misma pantalla de la opción de "Registro Proyectos", se muestran todos los proyectos registrados en el sistema. En la columna de

Acciones de esta pantalla, aparece el ícono 🥖, que permite visualizar toda la información registrada para el proyecto en formato de una ficha, que incluye las hojas de vida de los investigadores participantes, y finalmente permite notificar la presentación de este nuevo proyecto al Vicerrectorado de Investigación.

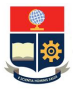

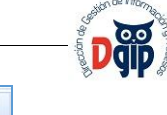

|                       | ESCUELA F                                                              | Proyectos                                 |                                  |                   |
|-----------------------|------------------------------------------------------------------------|-------------------------------------------|----------------------------------|-------------------|
|                       | Campus Josi                                                            | s del Docente                             |                                  |                   |
| Nombre:<br>Cargo:     | JUAN CARLOS DE LOS REYES BUENO<br>PROFESOR PRINCIPAL A TIEMPO COMPLETO | Adscripción:<br>Fecha Ingreso (yyyy-MM-do | DEPARTAMENTO  <br>1): 2004-09-21 | de matematica     |
| Recursos              | Titulo Provecto                                                        | PROYECTOS                                 | Estado                           | Acciones          |
| IS-14-1               | Estudio de Suelos de la Cuenca                                         | Semilla                                   | Aprobado                         | 102               |
| PIS-14-2              | Control de PLCs                                                        | Semilla                                   | Ingresado                        | 102               |
| ara realizar la carga | del anexo al Proyecto deber dar clic en                                | 1 💀 🖬 10 🗹<br>n el ícono 🔿 de la columna  | Acciones del res                 | pectivo registro) |
| Carga de archivo del  | proyecto :<br>archivo 🧳 Enviar archivo 🔗 Car                           | ncelar                                    |                                  |                   |

Al dar click sobre el ícono indicado, se presenta la ficha técnica del proyecto, y al final de dicha pantalla se observa la sección siguiente:

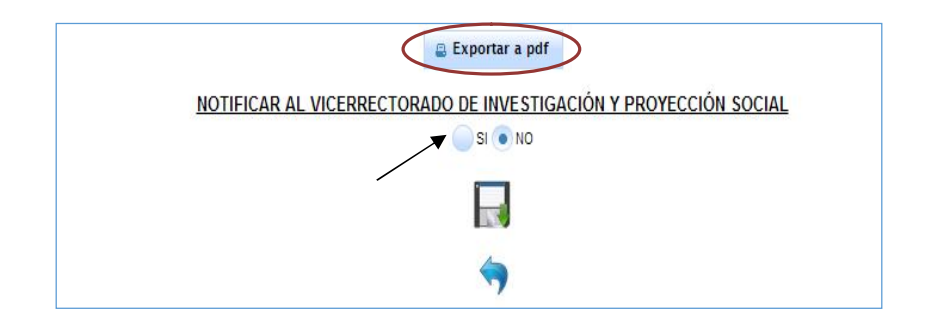

Aquí deberá exportar a formato pdf el documento completo del proyecto por usted formulado presionando el botón "Exportar a pdf".

Luego es necesario marcar "SI" en la opción de notificación y presionar el botón "Guardar". En este momento el proyecto ha sido enviado en línea al Vicerrectorado de Investigación.

Una vez realizado este proceso, se deshabilitan las opciones pues el proyecto inicia la fase de revisión y aprobación por las unidades pertinentes y el sistema presenta el mensaje siguiente:

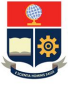

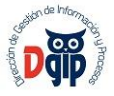

PROYECTO NOTIFICADO AL VICERRECTORADO DE INVESTIGACIÓN Y PROYECCIÓN SOCIAL

# 8. GESTION DE SUS PROYECTOS APROBADOS

Luego de que el proyecto ha completado la fase de revisión y aprobación, usted puede visualizarlo en el grupo de opciones de menú "Proyectos Aprobados", al ingresar a la opción de "Registro Actividades".

## 8.1. Registrar cronograma de avance físico programado

Esta opción de menú permite registrar un cronograma detallado de como usted ha planificado la

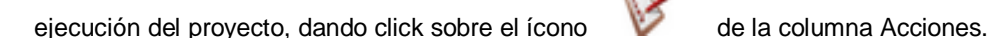

Proyectos ESCUELA POLITECNICA NACIONAL Campus José Rubén Orellana Ricaurte Datos del Docente Nombre: JUAN CARLOS DE LOS REYES BUENO Adscripción: DEPARTAMENTO DE MATEMATICA Cargo: PROFESOR PRINCIPAL A TIEMPO COMPLETO Fecha Ingreso (yyyy-MM-dd): 2004-09-21 REGISTRO DE ACTIVIDADES DE LOS PROYECTOS APROBADOS Cod. Proyecto **Titulo Proyecto Tipo Proyecto** Fecha Inicio Acciones PIS-14-2 Desarrollo de un sistema de ventas online Semilla B. 1 8 .

Se presenta la siguiente pantalla para el ingreso del cronograma de avance físico programado para el proyecto. Aquí debe registrar:

- Nombre de la actividad
- Peso total de la actividad

El peso debe ingresarse conforme a las directrices que establezca el Vicerrectorado de Investigación.

|                                                                                                    | ESCUELA POLITÉCNICA NACIONAL<br>VICERRECTORADO DE<br>INVESTIGACIÓN Y PROYECCIÓN SOCIAL |                      |
|----------------------------------------------------------------------------------------------------|----------------------------------------------------------------------------------------|----------------------|
| PROYECTOS DE INVESTIGACIÓN (Internos, Semilla, In                                                                                                    | ter y Multidisciplinarios, Externos)                                                   |                      |
| Tipo de Proyecto: Semilla Código Proyecto:                                                                                                    |                                                                                        |                      |
| Area del Proyecto: Clencias Aplicadas Departamento: DEPARTAMENTO DE FIS línea de investigación: Desarrollo de Aplicacion Nombre Actividad: Peso Actividad |                                                                                        |                      |
| Actividad Peso 1 2 3                                                                                                    | 4 5 7 7 8 9 10 11 12 13 14                                                             | 15 16 17 18 Acciones |
| No records found.                                                                                                    |                                                                                        |                      |
| Total M.                                                                                                    |                                                                                        |                      |
|                                                                                                    |                                                                                        |                      |

Debe presionar el botón "Guardar", y cada actividad con su peso se irá presentando en la tabla inferior, de la siguiente manera:

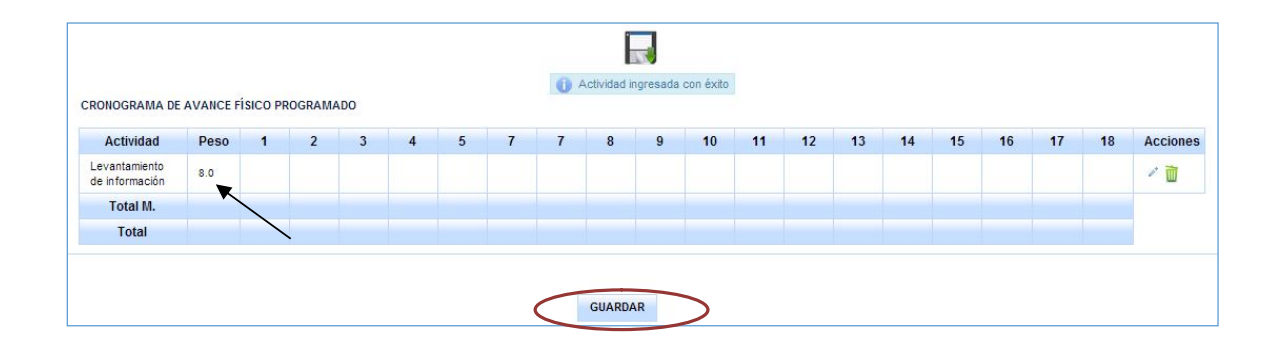

Debe repetir este procedimiento hasta ingresar todas las actividades y sus pesos totales correspondientes, y al finalizar debe presionar el botón "Guardar", que se encuentra en la parte inferior de la pantalla.

Una vez ingresadas todas las actividades y sus pesos totales, y luego de haber realizado un guardado general, se debe ir prorrateando dicho peso en los meses que dura la ejecución del proyecto.

Para esto es necesario editar cada una de las actividades ya ingresadas, presionando el ícono de la columna Acciones.

î

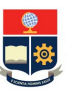

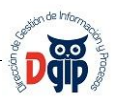

| Actividad                            | Peso  | 1   | 2   | 3   | 4   | 5   | 7   | 7   | 8                                     | 9   | 10  | 11  | 12  | 13  | 14  | 15  | 16  | 17  | 18  | Accione |
|--------------------------------------|-------|-----|-----|-----|-----|-----|-----|-----|---------------------------------------|-----|-----|-----|-----|-----|-----|-----|-----|-----|-----|---------|
| Levantamiento<br>de información      | 8.0   | 0.0 | 0.0 | 0.0 | 0.0 | 0.0 | 0.0 | 0.0 | 0.0                                   | 0.0 | 0.0 | 0.0 | 0.0 | 0.0 | 0.0 | 0.0 | 0.0 | 0.0 | 0.0 | 1       |
| Análisis del<br>problema             | 25.0  | 0.0 | 0.0 | 0.0 | 0.0 | 0.0 | 0.0 | 0.0 | 0.0                                   | 0.0 | 0.0 | 0.0 | 0.0 | 0.0 | 0.0 | 0.0 | 0.0 | 0.0 | 0.0 | 1       |
| Adquisición de<br>nateriales         | 45.0  | 0.0 | 0.0 | 0.0 | 0.0 | 0.0 | 0.0 | 0.0 | 0.0                                   | 0.0 | 0.0 | 0.0 | 0.0 | 0.0 | 0.0 | 0.0 | 0.0 | 0.0 | 0.0 | 1       |
| Elaboración de<br>nformes            | 12.0  | 0.0 | 0.0 | 0.0 | 0.0 | 0.0 | 0.0 | 0.0 | 0.0                                   | 0.0 | 0.0 | 0.0 | 0.0 | 0.0 | 0.0 | 0.0 | 0.0 | 0.0 | 0.0 | 1       |
| <sup>p</sup> onencia en<br>congresos | 10.0  | 0.0 | 0.0 | 0.0 | 0.0 | 0.0 | 0.0 | 0.0 | 0.0                                   | 0.0 | 0.0 | 0.0 | 0.0 | 0.0 | 0.0 | 0.0 | 0.0 | 0.0 | 0.0 | 1       |
| Total M.                             |       | 0.0 | 0.0 | 0.0 | 0.0 | 0.0 | 0.0 | 0.0 | 0.0                                   | 0.0 | 0.0 | 0.0 | 0.0 | 0.0 | 0.0 | 0.0 | 0.0 | 0.0 | 0.0 |         |
| Total                                | 100.0 | 0.0 | 0.0 | 0.0 | 0.0 | 0.0 | 0.0 | 0.0 | 0.0                                   | 0.0 | 0.0 | 0.0 | 0.0 | 0.0 | 0.0 | 0.0 | 0.0 | 0.0 | 0.0 |         |
|                                      |       |     |     |     |     |     |     |     |                                       |     |     |     |     |     |     |     |     |     |     |         |
|                                      |       |     |     |     |     |     |     |     | GUARD                                 | AR  |     |     |     |     |     |     |     |     |     |         |
|                                      |       |     |     |     |     |     |     |     | S S S S S S S S S S S S S S S S S S S |     |     |     |     |     |     |     |     |     |     |         |

Al presionar en el ícono indicado, la fila de la actividad correspondiente se presenta así:

| Actividad                      | Peso | 1   | 2 | 3   | 4   | 5   | 7 | 7   | 8   | 9   | 10 | 11  | 12  | 13 | 14  | 15  | 16  | 17  | 18  | Acciones |
|--------------------------------|------|-----|---|-----|-----|-----|---|-----|-----|-----|----|-----|-----|----|-----|-----|-----|-----|-----|----------|
| evantamient<br>de<br>formación | 8.0  | 0.0 | 4 | 0.0 | 0.0 | 0.0 | 2 | 0.0 | 0.0 | 0.0 | 1  | 0.0 | 0.0 | 1  | 0.0 | 0.0 | 0.0 | 0.0 | 0.0 | √ ×      |

Y se habilitan las casillas para cada mes, con la finalidad de que ingrese los pesos prorrateados mensualmente, valores que deben ingresarse conforme a las directrices emitidas por el Vicerrectorado de Investigación. En caso de requerir eliminar alguna actividad, en la misma columna de Acciones se

presenta el ícono correspondiente 🔟.

Finalmente luego del ingreso detallado, el cronograma se verá de la siguiente manera:

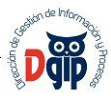

| and the second second se | Peso  | 1   | 2   | 3    | 4    | 5    | 7    | 7    | 8    | 9    | 10   | 11   | 12   | 13   | 14   | 15   | 16   | 17    | 18    | Acciones |
|----------------------------------------------------------------------------------------------------|-------|-----|-----|------|------|------|------|------|------|------|------|------|------|------|------|------|------|-------|-------|----------|
| .evantamiento<br>Je información                                                                                                    | 8.0   | 0.0 | 4.0 | 0.0  | 0.0  | 0.0  | 2.0  | 0.0  | 0.0  | 0.0  | 1.0  | 0.0  | 0.0  | 1.0  | 0.0  | 0.0  | 0.0  | 0.0   | 0.0   | 1        |
| Análisis del<br>problema                                                                                                    | 25.0  | 0.0 | 0.0 | 0.0  | 0.0  | 10.0 | 0.0  | 0.0  | 5.0  | 0.0  | 0.0  | 0.0  | 0.0  | 0.0  | 0.0  | 10.0 | 0.0  | 0.0   | 0.0   | 1        |
| Adquisición de<br>nateriales                                                                                                    | 45.0  | 0.0 | 0.0 | 20.0 | 0.0  | 0.0  | 0.0  | 0.0  | 0.0  | 10.0 | 0.0  | 0.0  | 5.0  | 0.0  | 10.0 | 0.0  | 0.0  | 0.0   | 0.0   | / 🗋      |
| ilaboración de<br>nformes                                                                                                    | 12.0  | 0.0 | 0.0 | 0.0  | 5.0  | 0.0  | 0.0  | 0.0  | 3.0  | 0.0  | 0.0  | 0.0  | 0.0  | 0.0  | 0.0  | 0.0  | 4.0  | 0.0   | 0.0   | 1        |
| <sup>o</sup> onencia en<br>congresos                                                                                                    | 10.0  | 0.0 | 0.0 | 0.0  | 0.0  | 0.0  | 3.0  | 0.0  | 0.0  | 0.0  | 0.0  | 2.0  | 0.0  | 0.0  | 0.0  | 0.0  | 0.0  | 5.0   | 0.0   | / 🗋      |
| Total M.                                                                                                    |       | 0.0 | 4.0 | 20.0 | 5.0  | 10.0 | 5.0  | 0.0  | 8.0  | 10.0 | 1.0  | 2.0  | 5.0  | 1.0  | 10.0 | 10.0 | 4.0  | 5.0   | 0.0   |          |
| Total                                                                                                    | 100.0 | 0.0 | 4.0 | 24.0 | 29.0 | 39.0 | 44.0 | 44.0 | 52.0 | 62.0 | 63.0 | 65.0 | 70.0 | 71.0 | 81.0 | 91.0 | 95.0 | 100.0 | 100.0 |          |

Y al finalizar todo el proceso, debe dar click sobre el botón "Guardar".

# 8.2. Registrar ejecución real del proyecto - Seguimiento

En el menú "Proyectos Aprobados", se presenta también la opción "Seguimiento Proyectos", mediante la

cual deberá registrar la ejecución real del proyecto, dando click sobre el ícono V de la columna Acciones.

|                  | ESCUELA F<br>Campus Jos                                   | POLITECNICA NACIONAL<br>é Rubén Orell <mark>ana R</mark> icaurte |                           |          |
|------------------|-----------------------------------------------------------|------------------------------------------------------------------|---------------------------|----------|
| Datos del Docen  | te                                                        |                                                                  |                           |          |
| Nombre           | JUAN CARLOS DE LOS REYES BUENO                            | Adscripción:                                                     | DEPARTAMENTO DE MATEM     | ATICA    |
| Cargo:           | PROFESOR PRINCIPAL A TIEMPO COMPLETO                      | Fecha Ingreso (yyyy-MM-dd):                                      | 200 <mark>4-09-2</mark> 1 |          |
| REGISTRO DE SEGU | MIENTO DE LAS ACTIVIDADES DE LOS PROYI<br>Título Proyecto | ECTOS APROBADOS<br>Tipo Proyecto                                 | Fecha Inicio              | Acciones |
| Cod. Proyecto    |                                                           |                                                                  |                           |          |

Se presentan todas las actividades planificadas anteriormente para el proyecto de la siguiente manera:

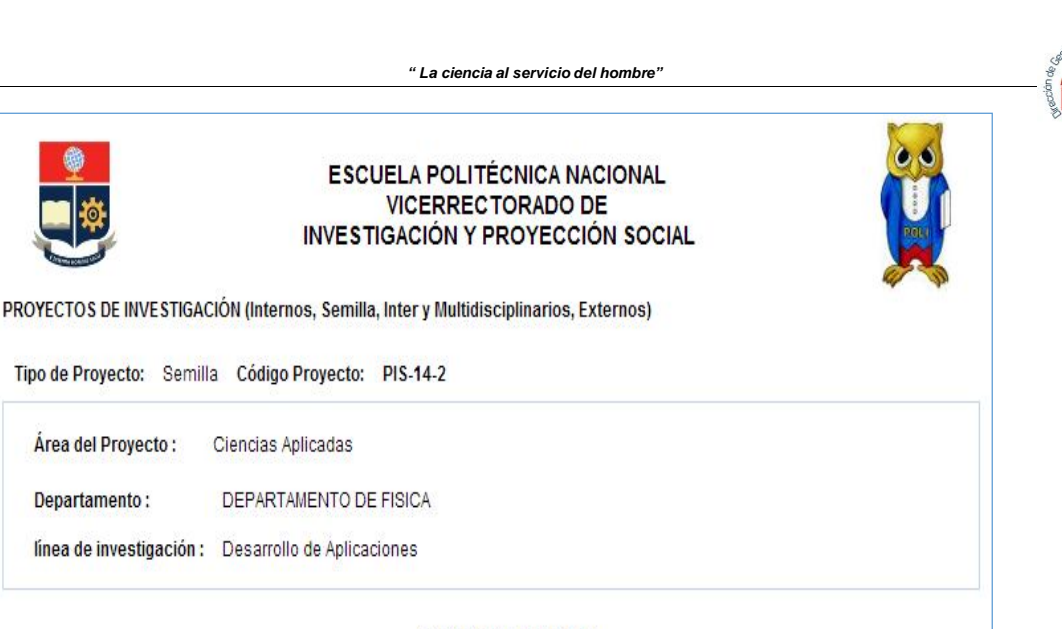

| ACTIVIDADES PROYECTO         |      |        |                  |                  |  |  |  |  |
|------------------------------|------|--------|------------------|------------------|--|--|--|--|
| Actividad                    | Peso | Estado | Avance acumulado | Acciones         |  |  |  |  |
| Levantamiento de información | 8.0  |        |                  | Registrar Avance |  |  |  |  |
| Análisis del problema        | 25.0 |        |                  | Registrar Avance |  |  |  |  |
| Adquisición de materiales    | 45.0 |        |                  | Registrar Avance |  |  |  |  |
| Elaboración de informes      | 12.0 |        |                  | Registrar Avance |  |  |  |  |
| Ponencia en congresos        | 10.0 |        |                  | Registrar Avance |  |  |  |  |

Área del Proyecto :

Departamento :

En la columna de Acciones, se muestra la opción "Registrar Avance", que presenta la siguiente pantalla con información general del nombre de la actividad y el peso total. Aquí debe seleccionar el mes del que va a registrar el avance, presentándose únicamente los meses en los que existe planificación para la actividad.

| Actividad :                 | Levantamiento de información |   |
|-----------------------------|------------------------------|---|
| Peso Actividad :            | 8.0                          |   |
| Mes:                        | Por favor seleccione         | * |
| Máximo Valor para este mes: | 1                            | * |
|                             | 2                            |   |
| % Avance:                   | 3                            |   |
| Real:                       | 4                            |   |
|                             | 5                            |   |
|                             | 6                            |   |
|                             | 7                            |   |
|                             | 8                            | _ |

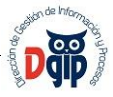

| Actividad :                 | Levantamiento de información |
|-----------------------------|------------------------------|
| Peso Actividad :            | 8.0                          |
| Mes:                        | 2                            |
| Máximo Valor para este mes: | 4.0                          |
| % Avance:                   | 98 🌻                         |
| Real: C                     | 3.92                         |
|                             |                              |

Luego debe registrar el % de avance y dar click sobre la caja de texto "Real", a fin de que el sistema calcule el peso real, respecto de lo planificado. Finalmente debe presionar el botón "Guardar". Este procedimiento debe repetirse para todas las actividades de las que requiera registrar el avance.

Toda la información registrada es presentanda gráficamente con colores que permiten identificar visualmente el avance del proyecto, y presenta una gráfica de los planificado versus lo ejecutado.

Para cada una de las actividades registradas con avance, se presenta en la columna de Acciones el ícono que permite la carga de evidencias como archivos en formato pdf, para la validación

posterior.

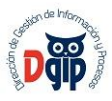

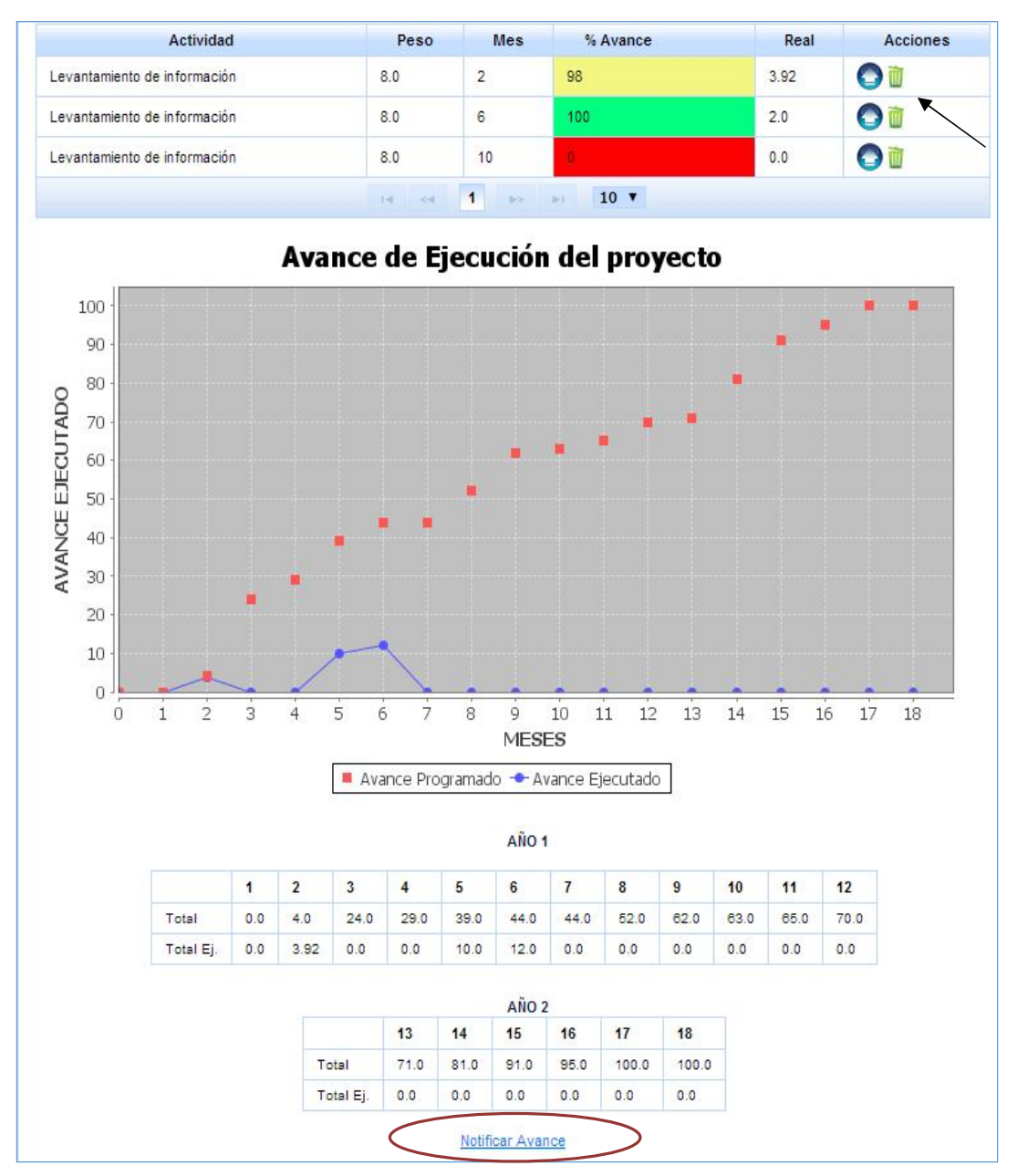

Al finalizar el proceso de registro de avances, debe notificar los mismos a fin de que la Dirección de Investigación realice el seguimiento correspondiente, en el botón "Notificar Avance". El sistema presentará el siguiente mensaje de confirmación.

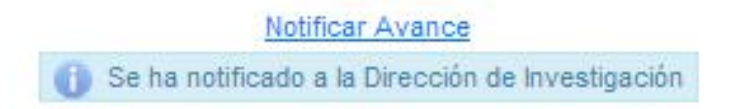